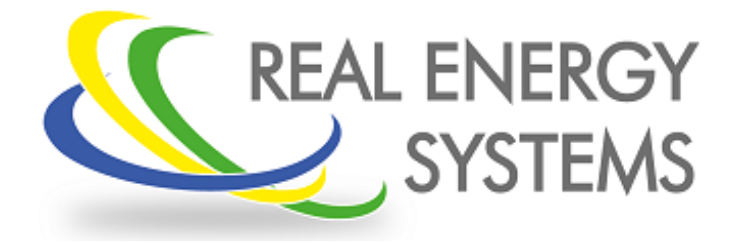

# **Configuración del Prisma 310A**

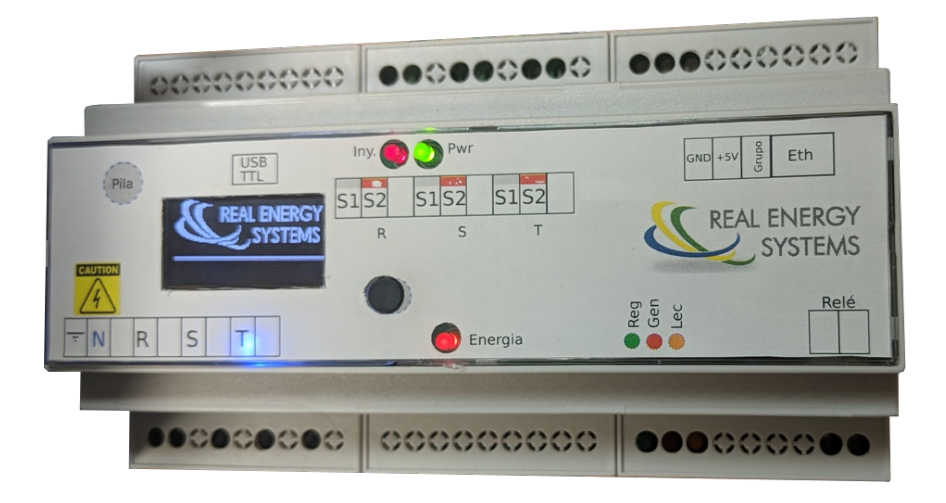

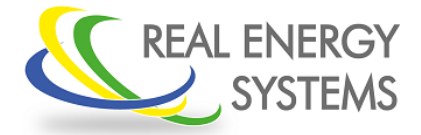

Configuración del Prisma 310A

### INDICE

| 1.INTRODUCCIÓN                                                | 4  |
|---------------------------------------------------------------|----|
| 2.ELEMENTOS NECESARIOS                                        | 4  |
| 3.Establecer comunicación con el Prisma                       | 5  |
| 4.Configuración de parámetros                                 | 9  |
| 4.1.Cambio de los parámetros de comunicación de red           | 10 |
| 4.2.Cambio de los parámetros de comunicación del Puerto RS485 | 11 |
| 4.3. Configuración de los trafos de intensidad                | 12 |
| 4.4.Configuración de la potencia solar instalada              | 13 |
| 4.5.Configuración de los inversores                           | 14 |
| 5. Verificación de que podemos regular los inversores         | 16 |
| 6.Comprobación de los trafos de intensidad                    | 17 |
| 7.Guardar la configuración del autómata                       | 18 |
| 8.Anexos                                                      | 19 |

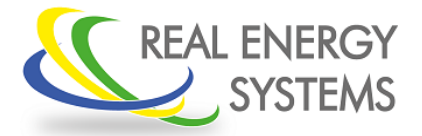

Configuración del Prisma 310A

#### 1. INTRODUCCIÓN

El equipo Prisma es un sistema de inyección 0 que permite regular una amplia gama de inversores y adaptarse a multitud de instalaciones, de esta manera el equipo se podrá configurar para adaptarse a las condiciones concretas de la instalación según las especificaciones de cada una.

En este manual se va a hacer la configuración para un inversor sungrow de 100Kw con unos trafos de intensidad de 80/5 y donde el prisma ya a tener la ip 192.168.1.199 con la puerta de enlace 192.168.1.1

#### 2. ELEMENTOS NECESARIOS

- Un ordenador
- Aplicación supervisor: Es la aplicación que se va a utilizar para configurar el Prisma. Esta aplicación se puede descargar de manera gratuita en el siguiente enlace:

https://www.realenergysystems.com/descargas/index.php?id=1

• Conectar el prisma al ordenador por un cable de red (se recomienda conectar el prisma al ordenador por medio de un switch para evitar posibles problemas de cables de red cruzados o problemas similares)

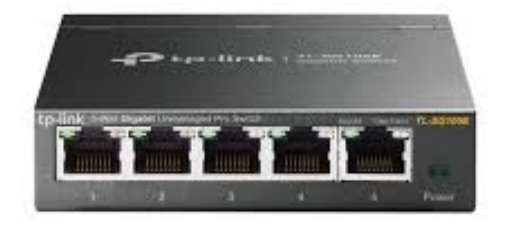

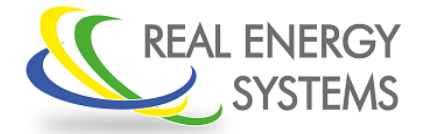

Configuración del Prisma 310A

#### 3. Establecer comunicación con el Prisma

La configuración del Prisma se hace a través de la conexión de ethernet que tiene que el equipo y que tiene que estar cableado a nuestro ordenador . Una vez conectada ejecutamos la aplicación "supervisor"

|          | 💪 Acceso usuario |       |          |
|----------|------------------|-------|----------|
|          | Usuario:         |       |          |
| ł        | Contraseña:      |       |          |
| 11 1 1 H |                  | Login | Cancelar |
|          |                  |       |          |

En la primera pestaña donde nos pide el "login" le damos a cancelar y aparece la pantalla principal

|               |           | _       | _    |           |         |      | <br>  |
|---------------|-----------|---------|------|-----------|---------|------|-------|
| 🌜 Supervisor  |           |         |      |           |         |      | - • 💌 |
| Spanish       |           |         |      |           |         |      |       |
| Configuración | Modbus    | Esclavo | Logs | Semántica | Gráfica |      |       |
|               |           |         |      |           |         |      |       |
| Configu       | rar canal |         |      |           |         |      |       |
| Instalacion   | 1         | -       |      |           |         |      |       |
| Esclavo:      | 1         | -       |      |           |         |      |       |
|               |           |         |      |           |         |      |       |
|               |           |         |      |           |         |      |       |
|               |           |         |      |           |         |      |       |
|               |           |         |      |           |         |      |       |
|               |           |         |      |           |         |      |       |
|               |           |         |      |           |         |      |       |
|               |           |         |      |           |         |      |       |
|               |           |         |      |           |         |      |       |
|               |           |         |      |           |         |      |       |
|               |           |         |      |           |         |      |       |
|               |           |         |      |           |         |      |       |
|               |           |         |      |           |         |      |       |
|               |           |         |      |           |         | <br> | <br>  |

En esta pantalla principal le damos a configurar canal y nos llevará a la siguiente pantalla

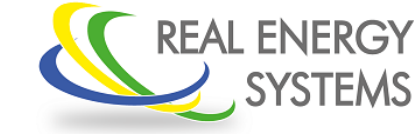

### Configuración del Prisma 310A

| 🖳 Configuración (                          | Canal                       |                | - • • |  |  |  |  |  |  |
|--------------------------------------------|-----------------------------|----------------|-------|--|--|--|--|--|--|
| Tipo de conexión TCP/IP 🔹                  |                             |                |       |  |  |  |  |  |  |
| Máx. lineas trazabilidad (0=Sin trazas) 38 |                             |                |       |  |  |  |  |  |  |
| Configuración                              | TCP/IP                      |                |       |  |  |  |  |  |  |
| Dirección:                                 | 192.168.1                   | .199           |       |  |  |  |  |  |  |
| Puerto:                                    | 502                         | Reintentos     | 11    |  |  |  |  |  |  |
| Timeout Con.:                              | 6000                        | Timeout Resp.: | 2000  |  |  |  |  |  |  |
| Configuración                              | puerto seri                 | e              |       |  |  |  |  |  |  |
| Puerto:                                    |                             |                | •     |  |  |  |  |  |  |
| Velocidad:                                 | 38400 -                     | Bits datos:    | 8 🔻   |  |  |  |  |  |  |
| Paridad:                                   | °ar ▼                       | Bits parada:   | 1 •   |  |  |  |  |  |  |
| Control de fluj                            | Control de flujo: Ninguno 🗸 |                |       |  |  |  |  |  |  |
| Timeout Lect.: 1000 Timeout Escr.: 1000    |                             |                |       |  |  |  |  |  |  |
|                                            | Aceptar                     | Cancela        | r     |  |  |  |  |  |  |

Ajustamos:

- Tipo de conexión: TCP/IP
- Dirección: Es la ip del Prisma. Si el equipo no se ha configurado nunca tendrá la ip por defecto 192.168.1.199 (esta ip podrá cambiarse y poner la que queramos pero será siempre una ip fija)
- Puerto: 502
- El resto de parámetros no se tocan.

Una vez hecho esto le damos a aceptar y nos lleva de nuevo a la pantalla principal Para comprobar si estamos conectados al autómata nos vamos a la pestaña de modbus y le damos a leer

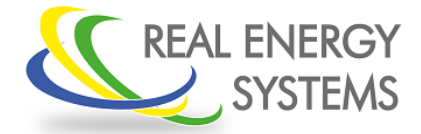

### Configuración del Prisma 310A

| 실 Supervisor                                |                            |                            |
|---------------------------------------------|----------------------------|----------------------------|
| Spanish                                     |                            |                            |
| Configuración M                             | odbus Esclavo Log          | igs Semántica Gráfica      |
| Registro Inicial<br>Registros<br>Frecuencia | 0 × v<br>4 × v<br>1000 × v | 978<br>0<br>33130<br>26887 |
| Leer                                        | Auto                       |                            |
| Lecturas                                    | 2                          |                            |
| 🔲 Leer función (                            | x04 (IReg)                 |                            |
|                                             |                            |                            |
|                                             |                            |                            |
|                                             |                            |                            |
|                                             |                            |                            |
|                                             |                            |                            |

Si nos salen una serie de números en la pantalla es que hay comunicación, si no hay comunicación puede ser por los siguientes motivos

- El autómata no esta conectado a la red
- La ip del autómata que hemos configurado en el supervisor no es la correcta
- La ip del ordenador no está en el rango de las ip del prisma

Para comprobar si estamos en el mismo rango de ip del prisma Ponemos en el buscador de aplicaciones y escribimos "cmd" y seleccionamos esa aplicación

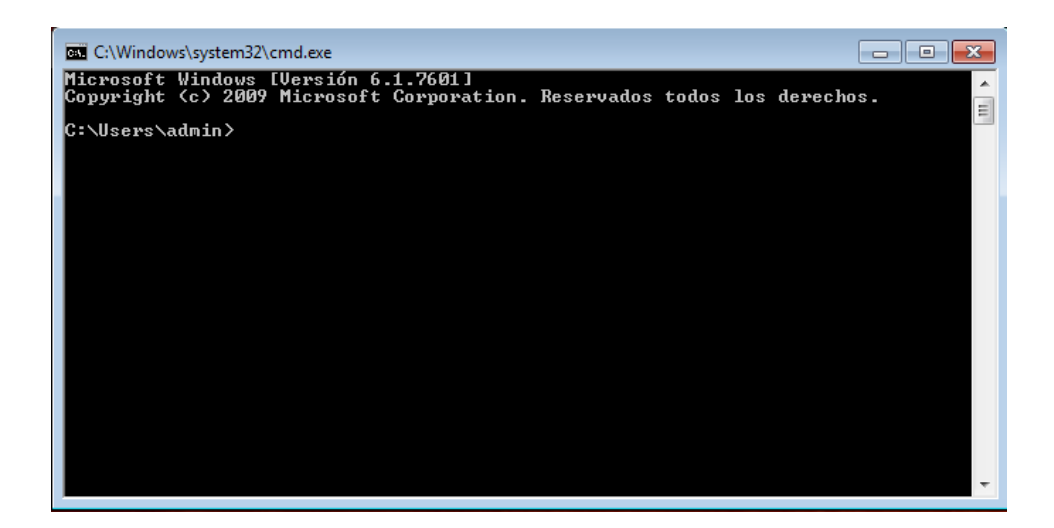

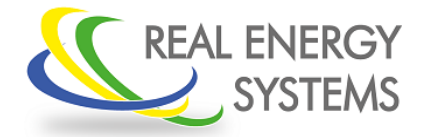

### Configuración del Prisma 310A

Una vez dentro escribimos "ipconfig" y nos sale las configuraciones ip de nuestro ordenador

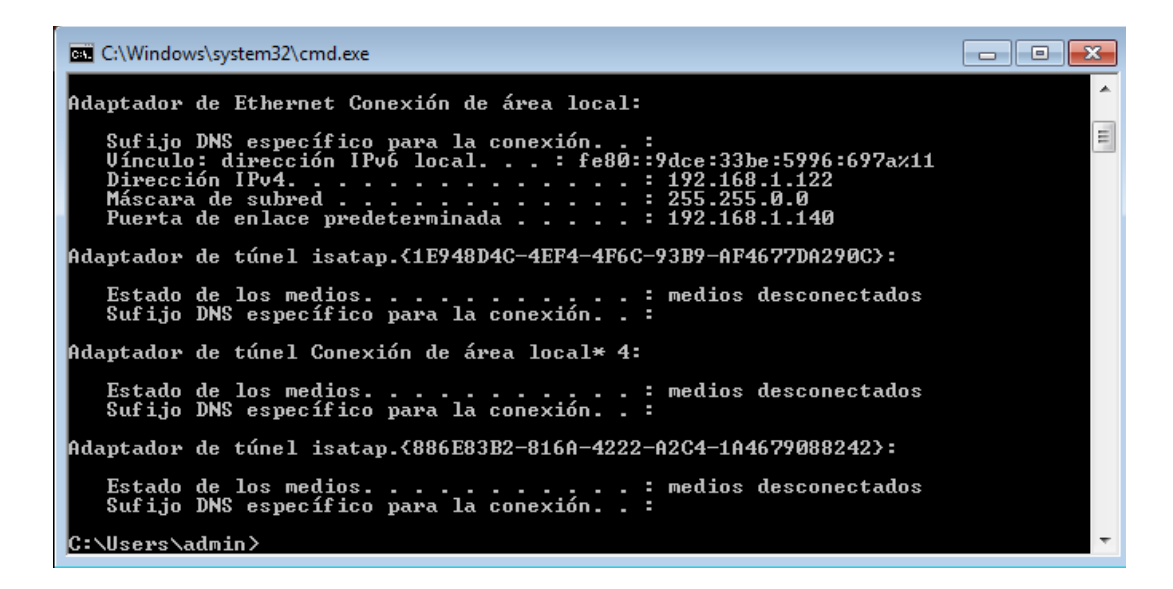

Nos tenemos que fijar en la parte que pone "Adaptador de ethernet" en dirección IPv4

Para saber si estamos en el mismo rango de red (rango de ip) tienen que coincidir los tres primeros dígitos (si nuestra ip del Prisma es 192.168.1.199 la ip de "Direccion IPv4" tiene que ser 192.168.1.XXX)

Si no estamos en el mismo rango tenemos que cambiar la ip del ordenador para estar dentro del rango.

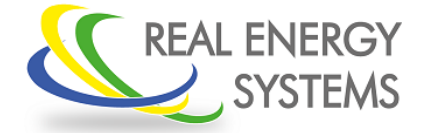

Configuración del Prisma 310A

#### 4. Configuración de parámetros

Una vez confirmado que tenemos comunicación con el autómata nos vamos a semántica y le damos a upload

| Spanish         Configuración       Modbus       Esclavo       Logs       Semántica       Gráfica         UINT16       , 0, 1, R, . Hardware       Info. RegistrosLectura       Guardar como         UINT16       , 1, 1, R, . Hardware       Info. RegistrosEscritura       Info.         UINT16       , 1, 1, R, . Hardware       Info. BitsEectura       Info.         UINT16       , 2, 1, R, . Hardware       Info. BitsEectura       Info.         DATETIME       UINT16       Cargando descripción del autómata       F         UINT16       UINT32       Cancelar       F         UINT32       Cancelar       I       I         UINT32       , 22, 2, W, . Consumo. Directo. Fabricacion. Data. Firmware       BOOL       , 24, 1, W, . Consumo. Directo. Fabricacion. Acciones. Reset         INT16       , 25, 1, R, . Hardware       Info. Libre       Info.       Info.         INT16       , 25, 1, R, . Hardware       Info. Loop Time       INT16       , 26, 1, R, . Hardware       Info. Excepciones         INT16       , 27, 1, W, . Hardware       Info. Excepciones       INT16       , 30, 1, W, Hardware       Info. Reset                                                                                                    | 🌜 Supervisor                         |                                                                                                    | 8        |
|----------------------------------------------------------------------------------------------------|--------------------------------------|----------------------------------------------------------------------------------------------------|----------|
| Configuración       Modbus       Esclavo       Logs       Semántica       Gráfica         UINT16       , 0, 1, R, . Hardware       Info. RegistrosLectura       Guardar como         UINT16       , 1, 1, R, . Hardware       Info. RegistrosEscritura       Abrin       Guardar como         UINT16       , 1, 1, R, . Hardware       Info. RegistrosEscritura       Abrin       Guardar como         UINT16       , 1, 1, R, . Hardware       Info. BitsEectura       Info.       Abrin       Guardar como         DATETIME       UINT16       Cargando descripción del autómata       F       I       I         UINT16       Cargando descripción del autómata       F       I       I         UINT32       Cancelar       F       I         UINT32       , 22, 2, W, . Consumo. Directo. Fabricacion. Data. Firmware       BOOL       , 24, 1, W, . Consumo. Directo. Fabricacion. Acciones. Reset         INT16       , 25, 1, R, . Hardware       Info. Libre       Info. Libre         INT16       , 25, 1, R, . Hardware       Info. Loop Time         INT16       , 26, 1, R, . Hardware       Info. Reset         INT16       , 28, 2, R, . Hardware       Info. Reset         UINT16       , 30, 1, W, . Hardware       Info. Reset                                                                                                    | Spanish                              |                                                                                                    |          |
| Upload       Borrar       Abrin       Guardar       Guardar como         UINT16       ,0,1,R,.Hardware       Info.RegistrosLectura       AnticologistrosEscritura       AnticologistrosEscritura         UINT16       ,1,1,R,.Hardware       Info.BitsLectura       AnticologistrosEscritura       AnticologistrosEscritura         UINT16       ,2,1,R,.Hardware       Info.BitsLectura       FitsEscritura         UINT16       ,2,1,R,.Hardware       Info.BitsEscritura       FitsEscritura         UINT16       Cargando descripción del autómata       FitsEscritura       FitsEscritura         UINT32       Cancelar       FitsEscritura       FitsEscritura         UINT32       Cancelar       FitsEscritura       FitsEscritura         UINT32       Cancelar       FitsEscritura       FitsEscritura         UINT32       ,22,2,W,.Consumo.Directo.Fabricacion.Data.Firmware       BOOL       ,24,1,W,.Consumo.Directo.Fabricacion.Acciones.Reset         Contadores       INT16       ,25,1,R,.Hardware       Info.Libre       Int16       ,27,1,W,.Hardware       Info.Loop Time         INT16       ,28,2,R,.Hardware       Info.Excepciones       Int16       ,30,1,W,.Hardware       Info.Reset         UINT16       ,30,1,W, Hardware       Info.Reset       Bool       31,1,W. Hardware                                                                                                    | Configuración                        | Modbus Esclavo Logs Semántica Gráfica                                                                                   |          |
| UINT16 ,0,1,R,.Hardware Info.RegistrosLectura<br>UINT16 ,1,R,.Hardware Info.RegistrosEscritura<br>UINT16 ,2,1,R,.Hardware Info.BitsLectura<br>DATETIME<br>DATETIME<br>INT16<br>UINT16<br>UINT16<br>UINT16<br>UINT32<br>UINT32<br>UINT32<br>UINT32<br>UINT32<br>Cancelar<br>II<br>UINT32<br>Cargando descripción del autómata<br>F<br>II<br>G<br>UINT32<br>UINT32<br>UINT32<br>UINT32<br>Cancelar<br>II<br>G<br>UINT32<br>Cargando descripción del autómata<br>F<br>II<br>G<br>UINT32<br>Cancelar<br>II<br>UINT32<br>Cancelar<br>II<br>UINT32<br>Cancelar<br>II<br>Contadores<br>INT16 ,25,1,R,.Hardware Info.Libre<br>INT16 ,25,1,R,.Hardware Info.Libre<br>INT16 ,27,1,W,.Hardware Info.Max Loop Time<br>INT16 ,28,2,R,.Hardware Info.Reincios<br>BOOL ,31,1,W, Hardware Info.Reincios<br>BOOL ,31,1,W, Hardware Info.Reincios                                                                                                    |                                      | Upload Borrar Abrir Guardar Guardar como.                                                                               | ]        |
| DATFINE<br>UINT16<br>UINT16<br>UINT16<br>UINT32<br>UINT32<br>UINT32<br>UINT32<br>UINT32<br>UINT32<br>Cancelar<br>UINT32<br>UINT32<br>Cancelar<br>UINT32<br>UINT32<br>Cancelar<br>UINT32<br>Cancelar<br>UINT32<br>CANT3<br>CANT3<br>CANT3<br>CANT3<br>CANT3<br>CANT3<br>CANT3                                                                                                    | UINT16<br>UINT16<br>UINT16<br>UINT16 | ,0,1,R,.Hardware Info.RegistrosLectura<br>,1,1,R,.Hardware Info.RegistrosEscritura<br>,2,1,R,.Hardware Info.BitsLectura | <b>^</b> |
| UINT16<br>UINT16<br>UINT16<br>BYTE<br>UINT32<br>UINT32<br>UINT32<br>UINT32<br>UINT32<br>Cancelar<br>UINT32<br>UINT32<br>UINT32<br>Cancelar<br>G<br>UINT32<br>UINT32<br>Cancelar<br>Cancelar<br>Can                                                                                                    | DATETIME                             |                                                                                                    |          |
| UINT16<br>UINT16<br>BYTE<br>UINT32<br>UINT32<br>UINT32<br>UINT32<br>UINT32<br>UINT32<br>UINT32<br>Cancelar<br>F<br>I<br>G<br>UINT32<br>Cancelar<br>I<br>G<br>UINT32<br>Cancelar<br>I<br>I<br>G<br>UINT32<br>Cancelar<br>I<br>I<br>I<br>I<br>I<br>I<br>I<br>I<br>I<br>I<br>I<br>I<br>I                                                                                                    | UINT16                               | Lin progress                                                                                                    |          |
| UINT16<br>BYTE<br>UINT32<br>UINT32<br>UINT32<br>UINT32<br>UINT32<br>,22,2,W,.Consumo.Directo.Fabricacion.Data.Firmware<br>BOOL ,24,1,W,.Consumo.Directo.Fabricacion.Acciones.Reset<br>Contadores<br>INT16 ,25,1,R,.Hardware Info.Libre<br>INT16 ,25,1,R,.Hardware Info.Lop Time<br>INT16 ,27,1,W,.Hardware Info.Max Loop Time<br>INT16 ,28,2,R,.Hardware Info.Excepciones<br>UINT16 ,30,1,W,.Hardware Info.Reinicios<br>BOOL ,31,1,W,.Hardware Info.Reset                                                                                                    | UINT16                               | Cargando descrinción del autómata                                                                                       |          |
| BYTE         UINT32         UINT32         UINT32         UINT32         UINT32         Z2,2,W,.Consumo.Directo.Fabricacion.Data.Firmware         BOOL         ,24,1,W,.Consumo.Directo.Fabricacion.Data.Firmware         BOOL         ,24,1,W,.Consumo.Directo.Fabricacion.Acciones.Reset         Contadores         INT16         ,25,1,R,.Hardware Info.Libre         INT16         ,27,1,W,.Hardware Info.Max Loop Time         INT32         ,28,2,R,.Hardware Info.Excepciones         UINT16         ,30,1,W,.Hardware Info.Reinicios         BOOL         31,1.W. Hardware Info.Reset                                                                                                    | UINT16                               | Calganuo descripcion del adtomata                                                                                       |          |
| UINT32<br>UINT32<br>UINT32<br>UINT32<br>UINT32<br>UINT32<br>Z4,1,W,.Consumo.Directo.Fabricacion.Data.Firmware<br>BOOL ,24,1,W,.Consumo.Directo.Fabricacion.Data.Firmware<br>BOOL ,24,1,W,.Consumo.Directo.Fabricacion.Acciones.Reset<br>Contadores<br>INT16 ,25,1,R,.Hardware Info.Libre<br>INT16 ,25,1,R,.Hardware Info.Libre<br>INT16 ,26,1,R,.Hardware Info.Libre<br>INT16 ,27,1,W,.Hardware Info.Max Loop Time<br>INT32 ,28,2,R,.Hardware Info.Excepciones<br>UINT16 ,30,1,W,.Hardware Info.Reinicios<br>BOOL ,31,1,W,.Hardware Info.Reset                                                                                                    | BYTE                                 |                                                                                                    |          |
| UINT32<br>UINT32<br>UINT32<br>UINT32<br>UINT32<br>VINT32<br>VI | UINT32                               | F                                                                                                    |          |
| UINT32<br>UINT32<br>UINT32<br>,22,2,W,.Consumo.Directo.Fabricacion.Data.Firmware<br>BOOL ,24,1,W.Consumo.Directo.Fabricacion.Acciones.Reset<br>Contadores<br>INT16 ,25,1,R,.Hardware Info.Libre<br>INT16 ,25,1,R,.Hardware Info.Loop Time<br>INT16 ,27,1,W.Hardware Info.Max Loop Time<br>INT16 ,28,2,R,.Hardware Info.Excepciones<br>UINT16 ,30,1,W.Hardware Info.Reinicios<br>BOOL ,31,1,W.Hardware Info.Reset                                                                                                    | UINT32                               | Cancelar                                                                                                    |          |
| UINT32 ,22,2,W,.Consumo.Directo.Fabricacion.Data.Firmware<br>BOOL ,24,1,W,.Consumo.Directo.Fabricacion.Data.Firmware<br>Contadores<br>INT16 ,25,1,R,.Hardware Info.Libre<br>INT16 ,26,1,R,.Hardware Info.Liop Time<br>INT16 ,27,1,W,.Hardware Info.Max Loop Time<br>INT32 ,28,2,R,.Hardware Info.Excepciones<br>UINT16 ,30,1,W,.Hardware Info.Reinicios<br>BOOL ,31,1,W,.Hardware Info.Reset                                                                                                    | UINT32                               | G                                                                                                    |          |
| <pre>UINT32 ,22,2,W,.Consumo.Directo.Fabricacion.Data.Firmware<br/>BOOL ,24,1,W,.Consumo.Directo.Fabricacion.Acciones.Reset<br/>Contadores<br/>INT16 ,25,1,R,.Hardware Info.Libre<br/>INT16 ,26,1,R,.Hardware Info.Loop Time<br/>INT16 ,27,1,W,.Hardware Info.Max Loop Time<br/>INT32 ,28,2,R,.Hardware Info.Excepciones<br/>UINT16 ,30,1,W,.Hardware Info.Reinicios<br/>BOOL .31,1,W. Hardware Info.Reset</pre>                                                                                                    | UINT32                               | , <del></del> ial                                                                                                    |          |
| BOOL       ,24,1,W,.Consumo.Directo.Fabricacion.Acciones.Reset         Contadores       INT16       ,25,1,R,.Hardware Info.Libre         INT16       ,26,1,R,.Hardware Info.Loop Time       INT16         INT16       ,27,1,W,.Hardware Info.Max Loop Time         INT2       ,28,2,R,.Hardware Info.Excepciones         UINT16       ,30,1,W,.Hardware Info.Reinicios         BOOL       .31,1.W. Hardware Info.Reset                                                                                                    | UINT32                               | ,22,2,W,.Consumo.Directo.Fabricacion.Data.Firmware                                                                      |          |
| Contadores<br>INT16 ,25,1,R,.Hardware Info.Libre<br>INT16 ,26,1,R,.Hardware Info.Loop Time<br>INT16 ,27,1,W,.Hardware Info.Max Loop Time<br>INT32 ,28,2,R,.Hardware Info.Excepciones<br>UINT16 ,30,1,W,.Hardware Info.Reinicios<br>BOOL .31,1,W. Hardware Info Reset                                                                                                    | BOOL                                 | ,24,1,W,.Consumo.Directo.Fabricacion.Acciones.Reset                                                                     |          |
| INT16 ,25,1,R, Hardware Info.Libre<br>INT16 ,26,1,R, Hardware Info.Loop Time<br>INT16 ,27,1,W, Hardware Info.Max Loop Time<br>INT32 ,28,2,R, Hardware Info.Excepciones<br>UINT16 ,30,1,W, Hardware Info.Reinicios<br>BOOL .31,1,W, Hardware Info Reset                                                                                                    | Contadore                            | ≥S                                                                                                    |          |
| INT16 ,26,1,R, Hardware Info.Loop Time<br>INT16 ,27,1,W, Hardware Info.Max Loop Time<br>INT32 ,28,2,R, Hardware Info.Excepciones<br>UINT16 ,30,1,W, Hardware Info.Reinicios<br>BOOL .31,1,W, Hardware Info.Reset                                                                                                    | INT16                                | ,25,1,R,.Hardware Info.Libre                                                                                            |          |
| INT16 ,27,1,W,.Hardware Info.Max Loop Time<br>INT32 ,28,2,R,.Hardware Info.Excepciones<br>UINT16 ,30,1,W,.Hardware Info.Reinicios<br>BOOL .31,1,W. Hardware Info.Reset                                                                                                    | INT16                                | ,26,1,R,.Hardware Info.Loop Time                                                                                        |          |
| INT32 ,28,2,R,Hardware Info.Excepciones<br>UINT16 ,30,1,W,Hardware Info.Reinicios<br>ROOL .31,1,W,Hardware Info.Reset                                                                                                    | INT16                                | ,27,1,W,.Hardware Info.Max Loop Time                                                                                    |          |
| UINT16 ,30,1,W,.Hardware Info.Reinicios                                                                                                    | INT32                                | ,28,2,R,.Hardware Info.Excepciones                                                                                      |          |
| BOOL .31.1.W. Hardware Info Reset                                                                                                    | UINT16                               | ,30,1,W,.Hardware Info.Reinicios                                                                                        |          |
|                                                                                                    | BOOL                                 | ,31,1,W,.Hardware Info.Reset                                                                                            | -        |

Una vez que termine de descargar le damos a guardar (no pasa nada pero se guarda) Este fichero que acabamos de descargar corresponde al mapa modbus del equipo.

Una vez que este la semántica guardada le damos a esclavo y a leer y nos aparecerá una serie de pestañas que podemos ir desplegando para ver los diferentes parámetros del autómata.

| onliguration | Modbus   | Esclavo | Logs   | Semá | ntica   Gra | áfica |         |       |      |          |
|--------------|----------|---------|--------|------|-------------|-------|---------|-------|------|----------|
| Leer         | Env      | iar     | Borrar |      | Automat     | ica   | Guardar | datos | Carg | ar datos |
|              |          |         |        |      |             |       |         |       |      |          |
| i∎- Into     |          |         |        |      |             |       |         |       |      |          |
|              | 10       |         |        |      |             |       |         |       |      |          |
| Comuni       | caciones |         |        |      |             |       |         |       |      |          |
| Contad       | ores     |         |        |      |             |       |         |       |      |          |
| Regula       | tion     |         |        |      |             |       |         |       |      |          |
| Protecc      | ion      |         |        |      |             |       |         |       |      |          |
| 🗄 Genera     | cion     |         |        |      |             |       |         |       |      |          |
|              |          |         |        |      |             |       |         |       |      |          |
|              |          |         |        |      |             |       |         |       |      |          |
|              |          |         |        |      |             |       |         |       |      |          |
|              |          |         |        |      |             |       |         |       |      |          |
|              |          |         |        |      |             |       |         |       |      |          |
|              |          |         |        |      |             |       |         |       |      |          |
|              |          |         |        |      |             |       |         |       |      |          |
|              |          |         |        |      |             |       |         |       |      |          |

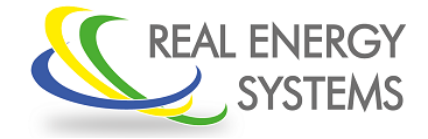

Configuración del Prisma 310A

El prisma ya lleva la configuración preparada para hacer la regulación pero hay una serie parámetros que son específicos de cada instalación.

### 4.1. Cambio de los parámetros de comunicación de red

 $Comunicaciones \rightarrow \mathsf{TCP}$ 

| Spanish  Configuración Modbus Esclavo Logs Semántica Gráfica  Leer Enviar Borrar Automatica Guardar datos Cargar datos  Consumo Consumo Consumo Comunicaciones TCP IP local=192.168.1.199 Mascara=255.255.0.0 Gateway=192.168.1.1 DNS=8.8.88 MAC Full duplex=1 Reservado Serial Gateway Publicador Contador Publico                                                                                                    | 📞 Supervisor                                                                                                    |                                                                                                    |                 |                |               |              |  |  |  |  |  |
|----------------------------------------------------------------------------------------------------|----------------------------------------------------------------------------------------------------|----------------------------------------------------------------------------------------------------|-----------------|----------------|---------------|--------------|--|--|--|--|--|
| Configuración       Modbus       Esclavo       Logs       Semántica       Gráfica         Leer       Enviar       Borrar       Automatica       Guardar datos       Cargar datos         Image: Semántica       Guardar datos       Cargar datos       Cargar datos         Image: Semántica       Guardar datos       Cargar datos         Image: Semántica       Guardar datos       Cargar datos         Image: Semántica       Guardar datos       Cargar datos         Image: Semántica       Guardar datos       Cargar datos         Image: Semántica       Guardar datos       Cargar datos         Image: Semántica       Guardar datos       Cargar datos         Image: Semántica       Image: Semántica       Guardar datos         Image: Semántica       Image: Semántica       Image: Semántica         Image: Semantica       Image: Semantica       Image: Semantica         Image: Semantica       Image: Semantica       Image: Semantica         Image: Semantica       Image: Semantica       Image: Semantica         Image: Semantica       Image: Semantica       Image: Semantica         Image: Semantica       Image: Semantica       Image: Semantica         Image: Semantica       Image: Semantica       Image: Semantica <t< td=""><td>Spanish</td><td></td><td></td><td></td><td></td><td></td></t<> | Spanish                                                                                                    |                                                                                                    |                 |                |               |              |  |  |  |  |  |
| Leer     Enviar     Borrar     Automatica     Guardar datos     Cargar datos       Info     Consumo       Comunicaciones       TCP       IP local=192.168.1.199       Mascara=255.255.0.0       Gateway=192.168.1.1       DNS=8.8.8       MAC       Full duplex=1       Reservado       Serial       Gateway       Publicador       Contador Publico                                                                                                    | Configuración                                                                                                    | Modbus Esclave                                                                                                    | D Logs Sem      | ántica Gráfica |               |              |  |  |  |  |  |
| <ul> <li>Info</li> <li>Consumo</li> <li>Comunicaciones</li> <li>TCP</li> <li>IP local=192.168.1.199</li> <li>Mascara=255.255.0.0</li> <li>Gateway=192.168.1.1</li> <li>DNS=8.8.8.8</li> <li>MAC</li> <li>Full duplex=1</li> <li>Reservado</li> <li>Serial</li> <li>Gateway</li> <li>Publicador</li> <li>Contador Publico</li> </ul>                                                                                                    | Leer                                                                                                    | Enviar                                                                                                    | Borrar          | Automatica     | Guardar datos | Cargar datos |  |  |  |  |  |
| Contadores                                                                                                    | Info     Consumo     Comunica     Gate     Gate     Serial     Gatew     Public     Contador     Contador     Regulació | o<br>aciones<br>ocal=192.168.1.1<br>scara=255.255.0<br>teway=192.168.1<br>S=8.8.8<br>C<br>I duplex=1<br>servado<br>/ay<br>ador<br>dor Publico<br>res<br>on | .99<br>.0<br>.1 |                |               | E            |  |  |  |  |  |

- IP local: ip fija que le vamos a dejar al equipo
- Mascara: Mascara de red
- Gateway: ip de la Puerta de enlace (elemento que nos da salida a internet)
- DNS: ip del servidor DNS por defecto la 8.8.8.8 que es la de google.

Los parámetros en rojo son los que se pueden cambiar. Para cambiar algún parámetro se da doble click, se cambia y se da a enviar.

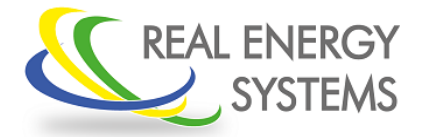

Configuración del Prisma 310A

En este caso vamos a poner la ip 192.168.1.199 y el gateway 192.168.1.1 (para asignar la ip conviene hablar con el cliente para que te asigne una que este libre y que te la reserve para que ningún otro dispositivo tenga esa misa ip)

Importante: El cambio de la ip y del gateway no se lleva a cabo hasta que no se reinicia el equipo (quitarle tensión y volverle a dar). Una vez que cambiemos la ip tenemos que volver al paso de la página 4 configurando la nueva ip que le hemos asignado

### 4.2. Cambio de los parámetros de comunicación del Puerto RS485

 $Comunicaciones \rightarrow Serial$ 

| 🌜 Supervisor                                                                                                    |                                                                                                    |                 |                |               |              |
|----------------------------------------------------------------------------------------------------|----------------------------------------------------------------------------------------------------|-----------------|----------------|---------------|--------------|
| Spanish                                                                                                    |                                                                                                    |                 |                |               |              |
| Configuración                                                                                                    | Modbus Esclave                                                                                      | Logs Sem        | ántica Gráfica |               |              |
| Leer                                                                                                    | Enviar                                                                                              | Borrar          | Automatica     | Guardar datos | Cargar datos |
| Info     Consume     Consume     Consume     Consume     Consume     Consume     Serial     Ba     Ma     Gatev     Public     Contado     Regulaci     Proteccic     Generaci | aciones<br>aciones<br>bdo=0<br>empo Minimo Ent<br>ester=1<br>vay<br>dor Publico<br>res<br>on<br>bon | re Mensajes (ms | ;)=100         |               |              |

- Baudios: velocidad de nuestro puerto serie
- Modo: Modo de comunicación por defecto en 0 que corresponde a 8N1 (solo se puede configurar como 8N1, 8E1 y 8O1 con los modos 0, 1 y 2 respectivamente)
- Master: Configuración de nuestro equipo como maestro o como esclavo, en 1 es maestro en 0 es esclavo

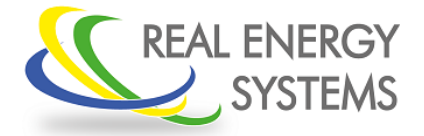

Configuración del Prisma 310A

En nuestro caso para controlar los sungrow lo hacemos por RS485 a una velocidad de 9600 baudios  $8N1 \pmod{= 0}$  y nuestro prisma tiene que ser maestro (master = 1) sobre el inversor.

### 4.3. Configuración de los trafos de intensidad

 $Consumo \rightarrow Directo \rightarrow \ Fases \rightarrow R/S/T \rightarrow \ Linealizacion$ 

| 🌜 Supervisor                                                  |                                                                                                    |                                  |                 |               |              |    |
|---------------------------------------------------------------|----------------------------------------------------------------------------------------------------|----------------------------------|-----------------|---------------|--------------|----|
| Spanish                                                       |                                                                                                    |                                  |                 |               |              |    |
| Configuración                                                 | Modbus Esclave                                                                                                    | Logs Sem                         | nántica Gráfica |               |              |    |
| Leer                                                          | Enviar                                                                                                    | Borrar                           | Automatica      | Guardar datos | Cargar datos |    |
| □ Info<br>□ Consum<br>□ Direc<br>□ Fa<br>□ Tc<br>□ Fa<br>□ Fa | o<br>to<br>br<br>tal<br>sess<br>R<br>Voltaje (V)=22<br>Linealizacion<br>- V (V)=240,0<br>- Filtro V=1,0<br>- CV=496,5<br>- Curva V=0,1<br>- CV=496,5<br>- Curva V=0,1<br>- I(A)=80,0<br>- Desplazam<br>- Filtro I=1,0<br>- CI=497,8 | 25,9<br>)<br>6<br>iento Desfase≠ | 0,0             |               |              |    |
|                                                               |                                                                                                    |                                  |                 |               |              | F. |

• I(A): Intensidad del primario del transformador de intensidad

En nuestro caso le hemos puesto unos trafos de 80/5 por lo tanto tenemos que poner un 80

Importante: El primario del trafo puede ser lo que sea pero el secundario tiene que ser siempre de 5A

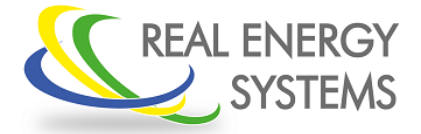

Configuración del Prisma 310A

### 4.4. Configuración de la potencia solar instalada

Regulador  $\rightarrow$  Regulador 1  $\rightarrow$  Ajustes

| 실 Supervisor  |                   |           |                 |               |              | - • • |
|---------------|-------------------|-----------|-----------------|---------------|--------------|-------|
| Spanish       |                   |           |                 |               |              |       |
| Configuración | Modbus Esclavo    | Logs Sen  | nántica Gráfica |               |              |       |
| Leer          | Enviar            | Borrar    | Automatica      | Guardar datos | Cargar datos |       |
| Total         |                   |           |                 | <u>.</u>      |              | *     |
| ⊕ Fase I      | l o Red           |           |                 |               |              |       |
| 🕀 Fase I      | II o Solar        |           |                 |               |              |       |
| ⊕ Fase I      | III o Consumo     |           |                 |               |              |       |
|               | s                 |           |                 |               |              |       |
| 🗄 Comunic     | aciones           |           |                 |               |              |       |
| 🕀 Contado     | res               |           |                 |               |              |       |
| 🖃 Regulaci    | ion               |           |                 |               |              |       |
| 🕀 Consi       | gna               |           |                 |               |              |       |
| ⊫ Regul       | lador 1           |           |                 |               |              | _     |
| 🖨 Aju         | ustes             |           |                 |               |              |       |
|               | Mascara Contado   | res=1     |                 |               |              |       |
|               | Tipo Gestion Fase | es=0      |                 |               |              | E     |
|               | Nominal por Fase  | (kW)=33,0 |                 |               |              |       |
|               | Franja Seguridad  | (kW)=2,0  |                 |               |              |       |
| <b>•</b> ·    | PI                |           |                 |               |              |       |
|               | Tiempo Excedent   | e (s)=300 |                 |               |              |       |
| . ⊕ Ac        | tuacion           |           |                 |               |              | *     |
|               |                   |           |                 |               |              |       |

- Mascara de Contadores: Permite configurar que contador se usa para regular (si es el propio prisma el que lee los datos o hay contadores externos) Si es el prisma el que lee los datos entonces la mascara es 1
- Tipo de gestión de fase: Tipo de gestión por la cual se va a hacer la regulación (potencia maxima, mínima, potencia media etc) por defecto viene la potencia mínima para cumplir la norma de no inyectar en ninguna de las 3 fases
- Nominal por fase: Potencia de los inversores que vamos a gestionar (suma de la potencia de inversores entre 3)
- Franja Seguridad: Potencia mínima que vamos a tomar de la red y donde vamos a tratar de estabilizar la regulación (depende de la instalación, de los trafos de intensidad y tiene en cuanta el error de los trafos de medida)

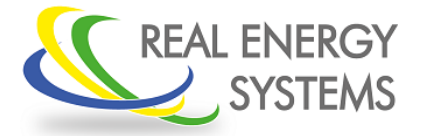

Configuración del Prisma 310A

En nuestro caso tenemos un inversor de 100Kw que sera 100/3=33,3 Kw por fase. Vamos a seleccionar una franja de 2Kw por fase y no hay contadores externos por lo tanto la mascara de contadores va a ser 1.

Por otro lado vamos a regular por potencia real (potencia activa sin tener en cuenta la potencia debida a los armónicos) por lo tanto el tipo de gestión por fases es de 0.

### 4.5. Configuración de los inversores

Generacion  $\rightarrow$  Generador 1

| 🌜 Supervisor                          |                            |           |                |               |              |  |  |  |  |
|---------------------------------------|----------------------------|-----------|----------------|---------------|--------------|--|--|--|--|
| Spanish                               |                            |           |                |               |              |  |  |  |  |
| Configuración                         | Modbus Esclavo             | Logs Sem  | ántica Gráfica |               |              |  |  |  |  |
| Leer                                  | Enviar                     | Borrar    | Automatica     | Guardar datos | Cargar datos |  |  |  |  |
| Gener                                 | rador 1                    |           |                |               | *            |  |  |  |  |
| - Re                                  | gulador=1                  |           |                |               |              |  |  |  |  |
| 🕀 Da                                  | to                         |           |                |               |              |  |  |  |  |
| ⊕ Co                                  | municacion                 |           |                |               |              |  |  |  |  |
| IP I                                  | Destino=0.0.0.0            |           |                |               |              |  |  |  |  |
| - Pue                                 | erto=1                     |           |                |               |              |  |  |  |  |
| Tin                                   | neout mensaje (m           | s)=2000   |                |               |              |  |  |  |  |
| Id I                                  | Esclavo=0                  |           |                |               |              |  |  |  |  |
| Fur                                   | ncion Escritura=6          |           |                |               |              |  |  |  |  |
| Dir                                   | reccion Datos=500          | )7        |                |               |              |  |  |  |  |
| Re                                    | fresco Datos (ms)          | =500      |                |               | =            |  |  |  |  |
| Dir                                   | reccion Enabled=5          | 006       |                |               |              |  |  |  |  |
| Re                                    | fresco Enabled (m          | ns)=30000 |                |               |              |  |  |  |  |
| Va                                    | lor Enabled=170            |           |                |               |              |  |  |  |  |
| Ult                                   | Ultima actualizacion (s)=0 |           |                |               |              |  |  |  |  |
| Co                                    | nectado=1                  |           |                |               |              |  |  |  |  |
| Me                                    | ensajes Enviados=          | 2379      |                |               |              |  |  |  |  |
| Me                                    | ensajes Fallidos=0         | )         |                |               | +            |  |  |  |  |
| · · · · · · · · · · · · · · · · · · · |                            |           |                |               |              |  |  |  |  |

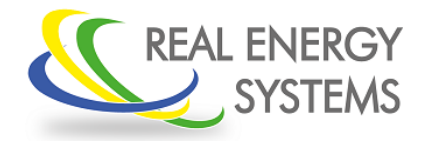

Configuración del Prisma 310A

- Ip Destino: ip que le hemos configurado al inversor (en caso de regular el inversor por RS485 la ip será la 0.0.0.0)
- puerto: puerto modbus del inversor, por defecto suele ser siempre el 502 (en caso de regular el inversor por RS485 el puerto será el 1)
- id de esclavo: numero de esclavo del inversor, hay que configurar este parámetro además en los inversores (en caso de regular varios inversores por RS485 se puede mandar la orden a todos a la vez poniendo el esclavo 0)
- Dirección de datos: dirección de datos para la regulación depende de cada inversor
- Dirección enable: Algunos inversores requieren un valor además del de regulación para llevar a cabo el control de potencia.

En nuestro caso tenemos un inversor sungrow que regula por RS485, por lo tanto la ip será la 0.0.0.0 puerto 1 y esclavo 0 para mandarlo a todos los inversores que tengamos en ese bus 485. La dirección de regulación es la dirección 5007 y tiene una dirección enable en la 5006 con valor 170

Con esto ya estaría configurado el Prisma.

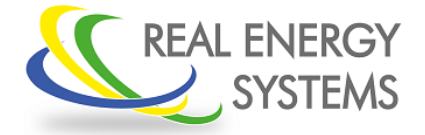

Configuración del Prisma 310A

#### 5. Verificación de que podemos regular los inversores

Para comprobar si la configuración es la correcta se puede hacer una regulación manual de los inversores, para ello nos vamos a Generacion  $\rightarrow$  Generador  $1 \rightarrow$  dato

| 🌜 Supervisor                                                                                                    |                |          |                |               |              |  |  |  |
|----------------------------------------------------------------------------------------------------|----------------|----------|----------------|---------------|--------------|--|--|--|
| Spanish                                                                                                    |                |          |                |               |              |  |  |  |
| Configuración                                                                                                    | Modbus Esclavo | Logs Sem | ántica Gráfica |               |              |  |  |  |
| Leer                                                                                                    | Enviar         | Borrar   | Automatica     | Guardar datos | Cargar datos |  |  |  |
| Generacion<br>Generador 1<br>- Regulador Asociado=1<br>Dato<br>- Factor=10,0<br>- Desplazamiento=0<br>- Tipo=0<br>Valor=1000,0<br>Comunicacion<br>- IP Destino=0.0.0.0<br>- Puerto=1<br>- Timeout mensaje (ms)=2000<br>- Id Esclavo=0<br>- Funcion Escritura=6<br>- Direccion Datos=5007<br>- Refresco Datos (ms)=500<br>- Direccion Enabled=5006 |                |          |                |               |              |  |  |  |

- Factor: Indica el porcentaje según por el cual regula el inversor, si es 1 regula en porcentaje (1%, 2% ... 69%) si es 10 regula por décimas de porcentaje (0,1%, 0,2%....40,6%) si es 100 regula en centésimas de porcentaje (0,01%, 0,02% ... 67,43%)
- Desplazamiento: Sirve para añadir de manera manual un valor a la regulación (si el prisma esta mandando un 500 con factor 10, es decir, que se ponga al 50%, y nosotros ponemos un desplazamiento de 200, entonces el prisma mandará un 700. Ese valor de 500 va a ir variando en función de la regulación pero siempre se le va a sumar 200)

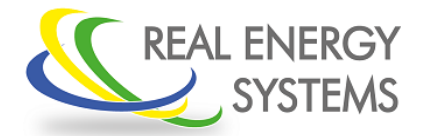

Configuración del Prisma 310A

De esta manera si queremos mandar una orden de regulación manual lo que vamos tener que hacer es poner el factor a 0 (de esta manera el prisma va a mandar un 0 al inversor) y poner en desplazamiento el valor al que queremos que se ponga el inversor (si el inversor tenía factor 10 y le queremos poner al 20% pondremos en desplazamiento un 200), de esta manera solo tendremos que comprobar si el inversor cumple las órdenes que le estamos dando.

Para dejar el equipo regulando de nuevo pondremos el factor que tenía y el desplazamiento en 0

#### 6. Comprobación de los trafos de intensidad

En la pestaña de "Gráfica" podemos ver si la posición de los trafos de intensidad es la correcta

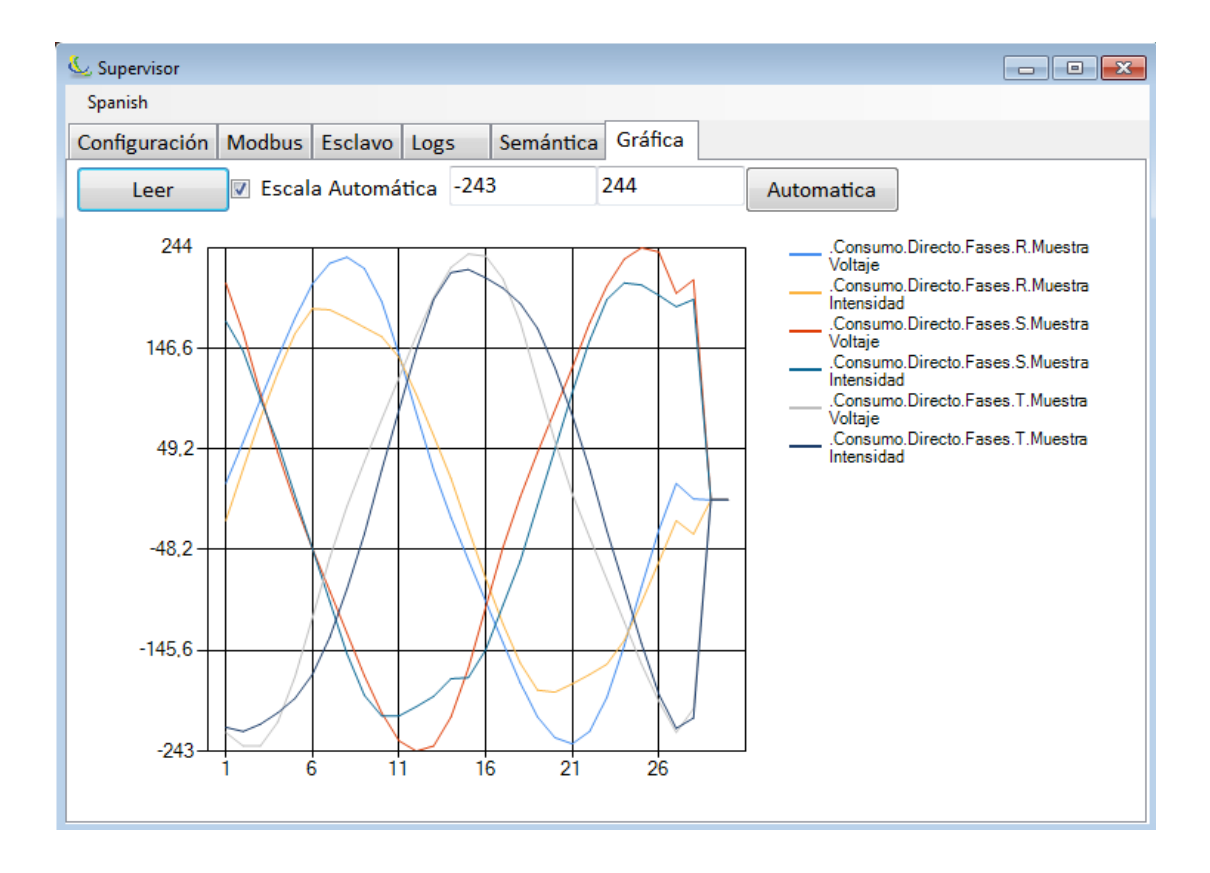

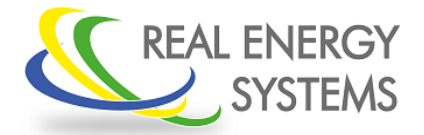

Configuración del Prisma 310A

Si le damos a leer, el prisma nos muestra las gráficas de tensión e intensidad de las tres fases, de esta manera podemos ver si las tensiones se encuentran en fase con las tensiones

Para hacer esta comprobación se recomienda tener apagada la producción solar

Si los trafos están bien colocados la gráfica que se verá tiene que ser similar a la que se muestra en la fotografía (pueden variar las amplitudes o la forma de onda debido a armónicos pero la tensión tiene que ir en fase con la intensidad)

#### 7. Guardar la configuración del autómata

Una vez se ha finalizado la configuración del autómata se recomienda guardar dicha configuración. Para ello solo tenemos que pinchar en el botón de "Guardar datos"

| 🌜 Supervisor                                        |        |        |            |               | - • •        |  |
|-----------------------------------------------------|--------|--------|------------|---------------|--------------|--|
| Spanish                                             |        |        |            |               |              |  |
| Configuración Modbus Esclavo Logs Semántica Gráfica |        |        |            |               |              |  |
| Leer                                                | Enviar | Borrar | Automatica | Guardar datos | Cargar datos |  |

Esto te generará un fichero que lo podrás guardar donde quieras

De la misma manera si quieres cargar estos datos al equipo lo único que tendrás que hacer es pinchar en el botón de cargar datos y seleccionar el archivo que quieras cargar. Después de cargar los datos es importante darle a enviar ya que si no no se guardan dichos datos en el autómata.

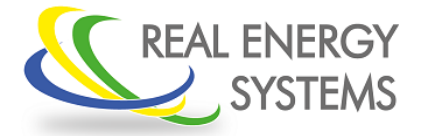

Configuración del Prisma 310A

#### 8. Anexos

- Para ver configuración para inversor Huawei consultar documento "Funcionamiento Huawei"
- Para ver configuración para inversor Kostal consultar documento "PRISMA310A-KOSTAL"
- Para ver configuración para inversor SMA consultar documento "Instalación Prisma310A junto con SMA Data Manager o inversores SMA"
- Para ver configuración para inversor Solar Edge consultar documento " Funcionamiento PRISMA+Solar-Edge"

REAL ENERGY SYSTEMS, S.L. C/ Quinta del Sol 28230 Las Rozas de Madrid. MADRID. Web: <u>www.realenergysystems.com</u> Teléfono: +34 91 708 32 01 Correo Electrónico: info@renesys.es